# Makertech Stage 06: Touch Screen

Written By: Makertech 3D

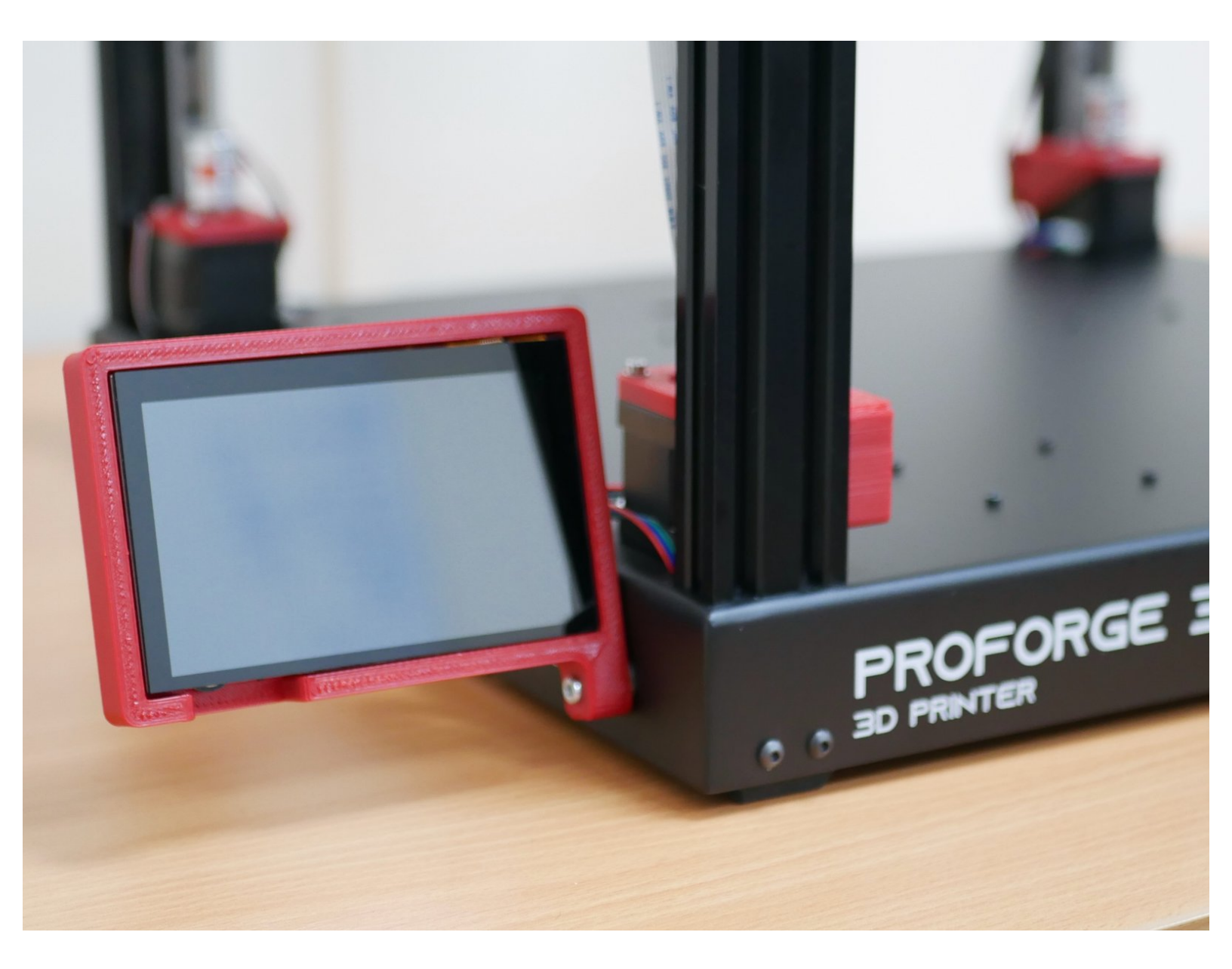

#### Step 1 — Preparing the Touch Screen

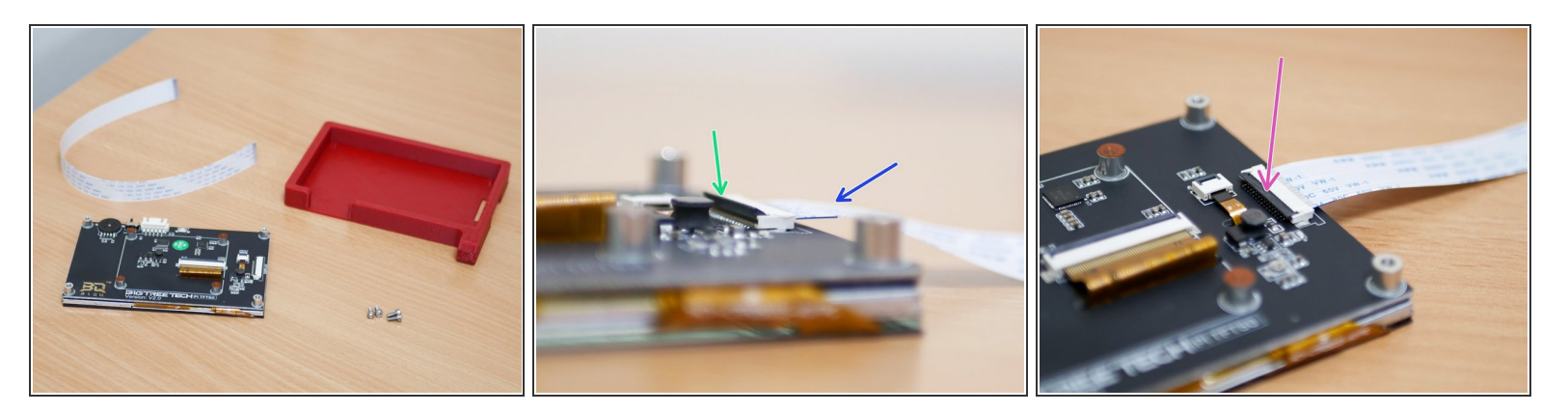

- (i) Unpack the touch screen.
- Connect the 30CM ribbon cable to it by **lifting** up the black tab on the connector as shown.
  - Connect the ribbon cable with the blue tab facing **down**.
- Press the black tab down to secure the ribbon cable in place.

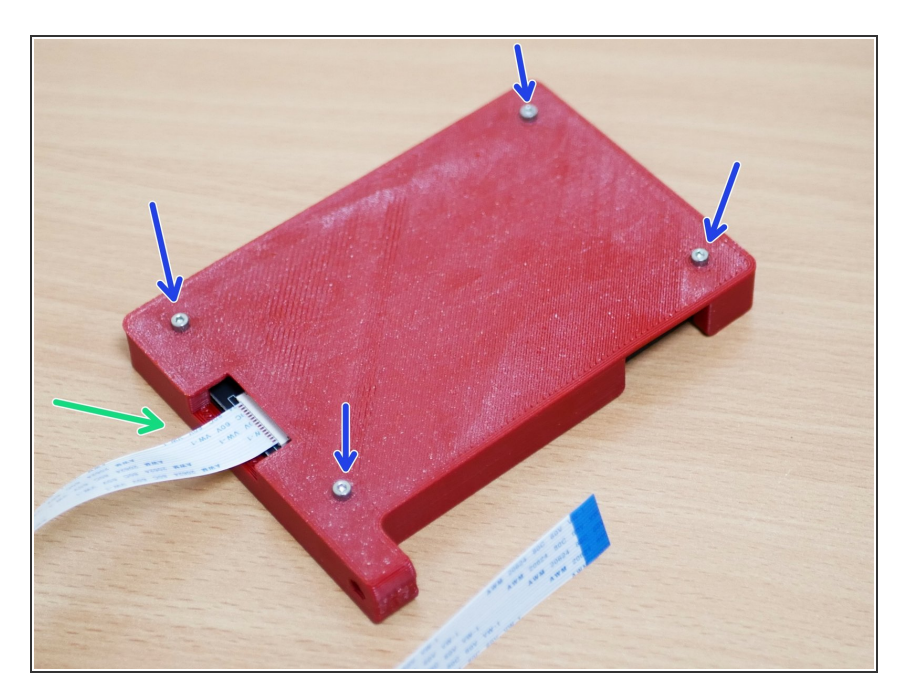

### Step 2 — Touch Screen Case

- Drop the touch screen into the 3d printed case by first sliding the ribbon cable through the slot on the side.
- Use four M2.5 x 6mm bolts to secure the touch screen to the 3d printed case.

## Step 3 — Mounting the Touch Screen

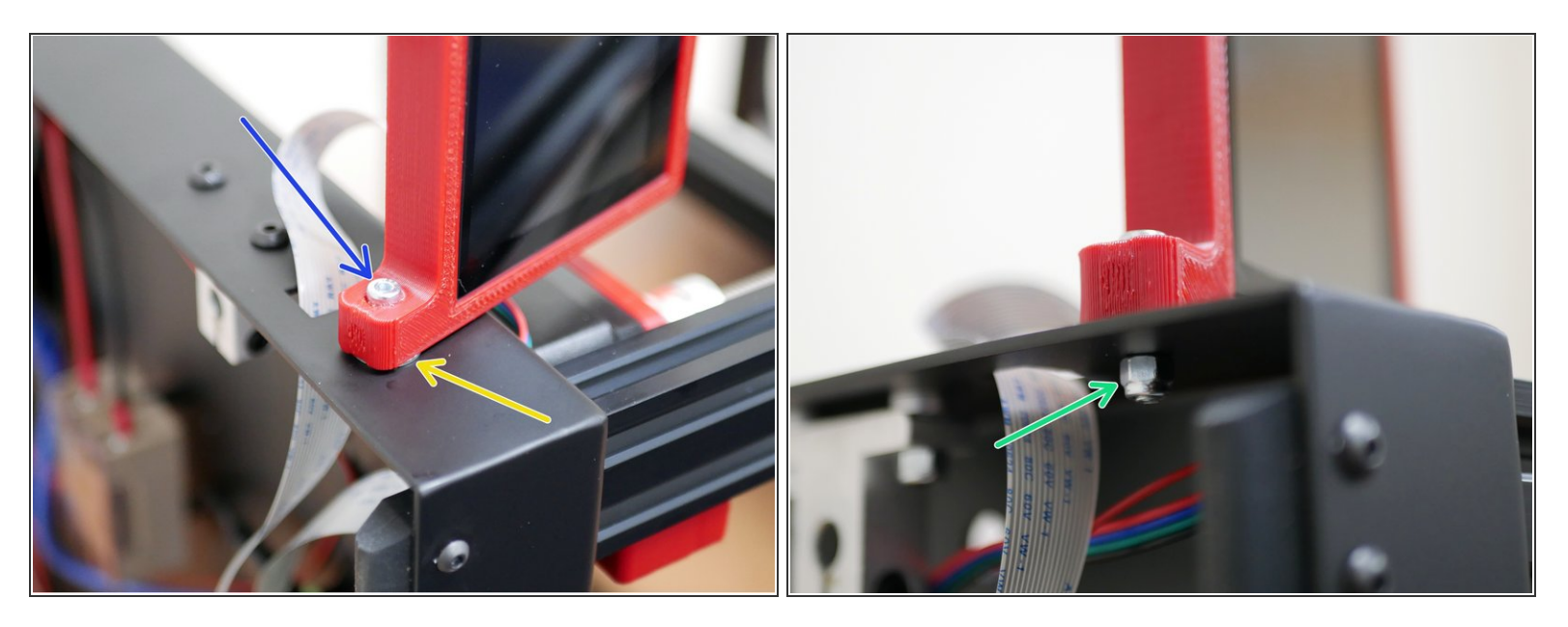

(i) Mount the Touch Screen assembly to the base as shown:

- M4 x 20mm Bolt
- M4 Penny Washer
- M4 Nyloc Nut (from previous assembly)

#### Step 4 — Touch Screen Ribbon Cable

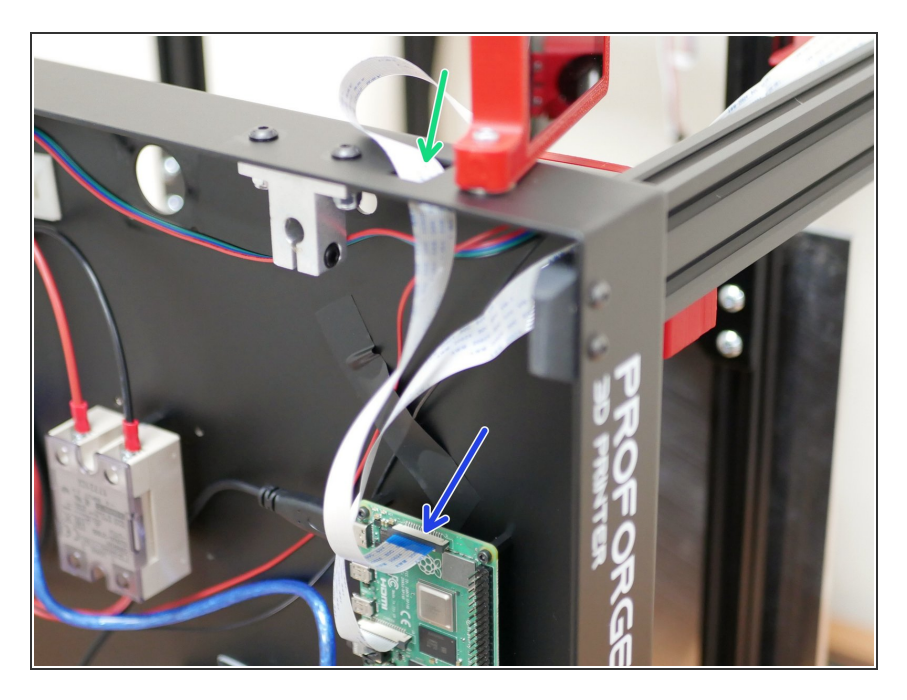

- Feed the ribbon cable through the hole on thew side of the base.
- Connect the end of the cable to the Raspberry Pi board with the blue tab facing towards the screen.